# ขั้นตอนการวิธีการลงทะเบียนหัวหน้าเจ้าหน้าที่พัสดุ ระบบการจัดซื้อจัดจ้างภาครัฐด้วยระบบ อิเล็กทรอนิกส์ ( e- Government Procurement: e-GP) สำหรับมหาวิทยาลัยรามคำแหง

#### วัตถุประสงค์

**เพื่อให้หัวหน้าเจ้าหน้าที่พัสดุสามารถลงทะเบียน**ผ่านระบบ e-GP ได้อย่างสมบูรณ์และเข้าใจสิทธิการการใช้งาน

#### สิทธิในการเข้าใช้งาน

- จัดทำข้อมูลเกี่ยวกับการจัดซื้อจัดจ้าง
- จะเป็นผู้รับผิดชอบในการอนุมัติข้อมูลที่จะประกาศขึ้นเว็บไซต์
- สามารถติดตามสถานะโครงการจัดซื้อ จัดจ้างที่ได้จัดทำว่า ดำเนินการอยู่ในขั้นตอนใด

### สิ่งที่ต้องเตรียมก่อนการลงทะเบียน

- 1. สำเนาบัตรประชาชน ซึ่งลงลายมือชื่อรับรองสำเนาถูกต้อง
- E-mail ของมหาวิทยาลัยรามคำแหงเท่านั้น ตัวอย่างเช่น ladaporn@ru.ac.th เพื่อรับผลการแจ้งทะเบียน โดยติดต่อ สถาบันคอมพิวเตอร์

## ขั้นตอนการลงทะเบียนหัวหน้าเจ้าหน้าที่พัสดุ

- 1. ลงทะเบียนหัวหน้าเจ้าหน้าที่พัสดุผ่าน ที่เว็บไซต์ http://www.gprocurement.go.th ตามขั้นตอนท
- หลังจากลงทะเบียน ส่งแบบแจ้งการลงทะเบียนหัวหน้าเจ้าหน้าที่พัสดุ พร้อม สำเนาบัตรประชาชนซึ่งลงลายมือชื่อรับรอง สำเนาถูกต้อง ให้ กองคลัง ภายใน 5 วัน เพื่อเสนอให้อธิการบดีลงนาม ระยะที่ 1 โปรดส่งแบบแจ้งการลงทะเบียน ภายในวันที่ 30 กันยายน 2556
- หลังจากอธิการบดีลงนาม กองคลังส่งเอกสาร ให้ สำนักมาตรฐานการจัดซื้อจัดจ้างภาครัฐ (สมจ.) กรมบัญชีกลาง เพื่อ ตรวจสอบ

ระยะที่ 1 จัดส่งเอกสาร ภายใน 2 วัน หลังจากอธิการบดีลงนาม

- เจ้าหน้าที่ รอรับ E-mail แจ้งผลการลงทะเบียน จาก สำนักมาตรฐานการจัดซื้อจัดจ้างภาครัฐ (สมจ.) กรมบัญชีกลาง ที่ Email ของตนเองที่ได้ลงทะเบียนไว้
- 5. เจ้าหน้าที่ เข้าใช้งานระบบครั้งแรก เพื่อเปลี่ยนรหัสผ่านสำหรับเข้าใช้งานระบบครั้งต่อไป

# ขั้นตอนการลงทะเบียนหัวหน้าเจ้าหน้าที่พัสดุ

1. เข้าสู่เว็บไซต์ http://www.gprocurement.go.th

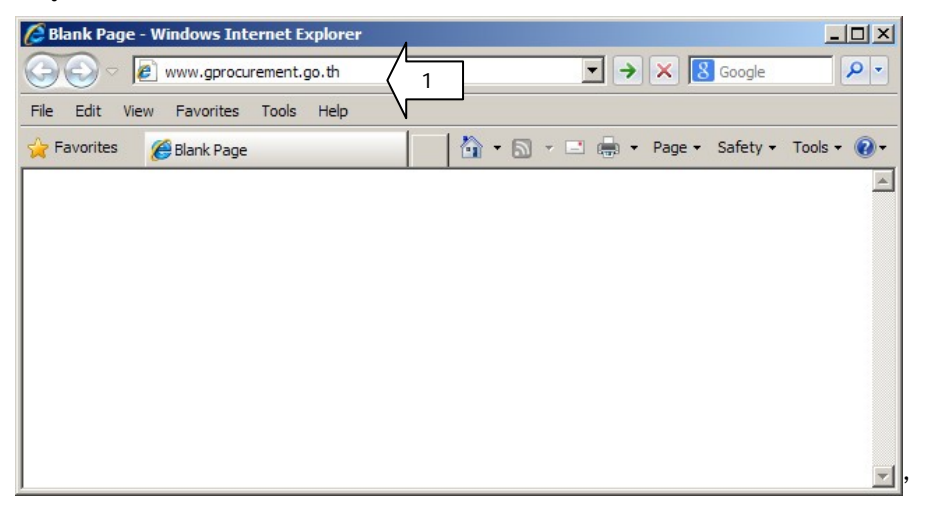

2. เข้าสู่หน้าเว็บแล้ว คลิกเลือก

📝 ลงทะเบียนเพื่อใช้งานได้ที่นี่

| 🖉 ระบบการจัดชื่อจัดจ้างภาดรัฐ - Windows Internet Explorer                                                                                                    |                                                                                                    |                                                                                                    |
|----------------------------------------------------------------------------------------------------|----------------------------------------------------------------------------------------------------|----------------------------------------------------------------------------------------------------|
| ↔ http://www.gprocurement.go.th/wps/portal/index_EGP                                                                                                    |                                                                                                    | ← × Soogle                                                                                                    |
| File Edit View Favorites Tools Help                                                                                                    |                                                                                                    |                                                                                                    |
| 🖕 Favorites 🥖 ระบบการจัดชื่อจัดจ้างภาครัฐ                                                                                                    |                                                                                                    | 🏠 🔹 🔂 👻 🖃 🖶 🔹 Page 🔹 Safety 🔹 Tools 👻 🕢                                                                                                    |
| Government<br>Procurement<br>Thai Government Procureme                                                                                                    | <b>ភ</b> ិត្ត<br>ent                                                                                                    |                                                                                                    |
| หน้าหลัก ประกาศจับบี้ คันหาประกาศ ช<br>านักมาตรฐานการจัดชื่อจัดจ้างภาครัฐ เปิดรับสมัครลูกจ้างช้<br>ระบบลงหะเบียนหน่วยงานภาครัฐ และระบบลงหะเบียนผู้คำภาครั<br>ารหารือหรือขอยกเว้นผ่อนผืนการปฏิบัติตามระเบียนฯ พ.ศ. I                    | ้อมูลจัดชื่อชัดจ้าง<br>วคราว ต่าแหน่งเจ้าพนักงานธุรการ วุฒิ ปวช. 1 ต่าแหน่ง และเจ้าพนักงานธ<br>รู ได้อบข้อมูลการลงหะเบียนที่ไม่จำเป็นออกจากระบบ กรณีรหัสผู้ใช้และรหัสผ่า<br>cd:da' ต่อ กวพ.อ. ต้องตำเนินการโดยหน่วยงานต้นลึงกัด ตามหนึ่งสือ ที่ กด | รุรการ วุฒิ ปวส. 1 ต่าแหน่ง รับสมัครตั้งแต่วันที่ ๓ ก็<br>น สามารถเข้าใช้งานในระบบ e-GP ได้ หมายความว่า t้<br>ค (กวพอ) occos.cl/ว cco ลงวันที่ ๑๑ กันยายน ๒๕๔ |
|                                                                                                    | ค้นหาประกาศจัดซี้อจัดจ้าง                                                                                                    | ເບ້າສູ່ຣະບບ                                                                                                    |
|                                                                                                    | ประเภทประกาศ - เลือกประเภทประกาศ -                                                                                                    | • รทัสผู้ใช้                                                                                                    |
| •                                                                                                    | หน่วยงาน                                                                                                    | รหัสผ่าน                                                                                                    |
|                                                                                                    | จังหวัด -เลือกจังหวัด- 💌                                                                                                    | เข้าสู่ระบบ ลืมรหัสผ่าน                                                                                                    |
|                                                                                                    | คับกา ค้นหาขั้นสูง                                                                                                    | 📘 ลงทะเบียนเฟือใช้งานได้ที่มี 🖉 2                                                                                                    |
|                                                                                                    |                                                                                                    |                                                                                                    |
| คนหาขอมูลการจัดชื่อจัดจางที่คุณ                                                                                                    | ວຍາດຮູ                                                                                                    | เกา                                                                                                    |
| <ul> <li>ช่าวรัดซื้อรัดรับล่าสุด อ่านทั้งหมด</li> </ul>                                                                                                    | <ul> <li>ด กิจกรรม และความเคลื่อนไหว</li> <li>อ่านทั้งหมด O เกร็ดความรู</li> </ul>                                                                                                    | รู้จัดซื้อจัดจับ อ่านทั้งหมด                                                                                                    |
| <ul> <li>ด่วนที่สุด ที่ กด 0406.6/ว 102 ลงวันที่ 6 กันยายน</li> <li>2556 เรื่อง การกันเงิงเงมประมาณปี พ.ศ. 2556 ไว้เบิก<br/>เหลื่อมปี กรณีมีหนึ่งกับนั้นระบบ 6FMS</li> <li>ด่วนที่สุด ที่ กด (กาพ) 0421.3/ว 286 ลงวันที่ 16</li> </ul> | แนวทางการแก้ไขระเบียบสาบิกเมายกรัฐมนตรีว่า<br>************************************                                                                                                    | รัดหาพัสดุ การรัดหาพัสดุไม่ว่าจะเป็นประเภทใด มี<br>มินการที่สำคัญ 5 ขึ้นดอน โดยแต่ละขึ้นดอนต้อง<br>กัมสำคัญอย่างเคร่งครัด ไม่สามารถคำเนินการสลับ<br>คือ       |

3. เข้าสู่หน้าจอดังรูป เลือก "การลงทะเบียนหน่วยงานภาครัฐ"

| 🖉 ลงทะเบียน - Windows I          | nternet Explorer                                                         |                                                                  |
|----------------------------------|--------------------------------------------------------------------------|------------------------------------------------------------------|
| 🔆 🔄 🗢 👫 https://                 | process. <b>gprocurement.go.th</b> /EGPWeb/jsp/egpreg.jsp                | 🔽 🔒 🐓 🗙 🔀 Google 🖉 🗸                                             |
| File Edit View Favor             | tes Tools Help                                                           |                                                                  |
| 🔶 Favorites 🤞 ລາກະເ              | บียน                                                                     | 🏠 🔹 🗟 👻 🖃 🌧 🝷 Page 🔹 Safety 👻 Tools 👻 🔞 💌                        |
| Government                       | ระบบการจัดซื้อจัดจ้างภาครัฐ<br>Thai Government Procurement               | วันที่ 24 กันยายน 2556                                           |
|                                  | ลงห                                                                      | ะเบียน                                                           |
|                                  | การลงทะเบีย<br>การลงทะเบีย<br>การลงทะเบีย                                | หน่วยงานภาครัฐ<br>นผู้สนใจทั่วไป<br>นผู้คำกับภาครัฐ              |
| สำนักมาครฐานการจั<br>6951 - 5959 | กลับสู่<br>รชื่อจัดจ้างภาครัฐ (สมจ.) กรมปัญชีกลาง ถนนพระราม 6 แขวงสามเสน | เข้าหลัก<br>ใน เขตหญาไท กรุงเทพมหานคร 10400 โทร. 02-127-7000 ต่อ |

- 4. เข้าสู่หน้าจอดังรูป
  - 4.1 เลือก "หัวหน้าเจ้าหน้าที่พัสดุ"

เริ่มต้นการลงทะเบียน

4.2 จากนั้นคลิกเลือกปุ่ม

| 🕑 🔻 🎼 https:              | //process. <b>gprocurement.go.th</b> /EGPWeb/jsp/control.egp                                                                                                    | 🗾 🔒 😽 🗙 🔀 Google                                                                                                    |
|---------------------------|----------------------------------------------------------------------------------------------------|----------------------------------------------------------------------------------------------------|
| Edit View Fave            | orites Tools Help                                                                                                    |                                                                                                    |
| worites 🖽 เลือก           | าสถานะการลงทะเบียน                                                                                                    | 🐴 🔹 🔂 👻 🚍 👘 👻 Page 🔹 Safety 👻 Tools                                                                                                    |
| Gevernment<br>Procurement | <b>ระบบการจัดซื้อจัดจ้างภาครัฐ</b><br>Thai Government Procurement                                                                                                    | กลับสู่หน้าแรกการลงทะเบียน<br>วันที่ 24 กันยายน 2556                                                                                                    |
|                           | <mark>ยินดีด้อนรับสู่การลวทะเบียนหน่วยวานกาครัฐ</mark><br>ระบบจัดขั้อจัดจาวกาครัฐดวยระบบอัเล็กกรอนิกล่                                                                                                    |                                                                                                    |
|                           | ท่านสามารถลงหะเบียนเพื่อรับสิทธิ์ในการใช้งาน<br>ระบบจัดชื่อจัดจ้างแบบอิเล็กหรอบิกส์ได้<br>โดยปฏิบัติตามขั้นตอนดังนี้<br>1. บันทึกข้อมูล<br>2. ดรวจสอบข้อมูล<br>3. พิมพ์แบบแจ้งการลงทะเบียน<br>4. จบการลงทะเบียนออนไลน์ | ท่านสามารถเริ่มต้นการลงทะเบียนได้<br>โดยการเลือกสถานะของท่านและกดปุ่ม<br>"เริ่มต้นการลงทะเบียน"<br>หัวหน้าเจ้าหน้าที่พัสดุ - 4.1<br>เริ่มดับการลงกะเบียน 4.2<br>คู่มือการลงทะเบียน ในนกรมสาธิด |
|                           | แบบแจ้งปัญหา แบบปรับปรุงข้อมูล และเพิ่มรหัส และรหัย<br>แบบแจ้งปัญหา แบบปรับปรุงข้อมูล และเพิ่มรหัส และรหัย                                                                                                    | ศิลงการแก้ไขข้อมูลการลงทะเบียน<br>สหน่วยงานต่างๆในระบบ e-GP<br>odesk                                                                                                    |

เข้าสู่หน้าจอ หน้าจอ ขั้นตอนที่ 1 บันทึกข้อมูล ดังรูป

| rernment S:UUการจัดซือจัดจำเ                                                                                    | มากรัฐ<br>เวิ่มสาย เป็นสาย เป็นสาย เป็นสาย เป็นสาย เป็นสาย เป็นสาย เป็นสาย เป็นสาย เป็นสาย เป็นสาย เป็นสาย เป็นสาย              |
|----------------------------------------------------------------------------------------------------|----------------------------------------------------------------------------------------------------|
| That Government Procur                                                                                          | ement<br>วันที่ 24 กันยายน 255                                                                                                  |
| ขั้นตอบที่ 1<br>บันทึกข้อมูล                                                                                    | ขึ้นตอนที่ 2 ขึ้นตอนที่ 3 ขึ้นตอนที่ 4<br>ตรวจสอบข้อมูล ทิมห์แบบแจ้งการลงทะเบียน จบการลงทะเบียนออนไลน์                          |
| บันทึกข้อมูลการลงทะเบียนหัวหน้า                                                                                 | เจ้าหน้าที่พัสด                                                                                                    |
| ข้อมลหน่วยงาน                                                                                                   |                                                                                                    |
| * ประเภทหน่วยงานภาครัฐ                                                                                          | <ตัวเลือกประเภทหน่วยงานภาครัฐ>                                                                                                  |
| * ประเภทย่อยหน่วยงานภาครัฐ                                                                                      | ′<br><ตัวเลือกประเภทหน่วยงานย่อยภาครัฐ> <mark>▼</mark>                                                                          |
| * รหัส/ชื่อหน่วยงาน                                                                                             |                                                                                                    |
| สถานที่ปฏิบัติงาน                                                                                               |                                                                                                    |
| C สำนักงานตั้งอย                                                                                                | ู่ที่เดียวกับหน่วยงานตามที่บันทึกข้างต้น                                                                                        |
| C สำนักงานดังอย<br>* ถึงสำนักงาน                                                                                | ຼ່ງຄາລະທີ່ກັນหນ່ວຍงาน                                                                                                    |
| ~ ขอสานกงาน<br>* สองแก้คือร่อ (ก็อะเป็ออภัย                                                                     |                                                                                                    |
| (ระบุ เลขที่ หมู่ที่ ตรอก/ชอย ถนน)                                                                              |                                                                                                    |
| * จังหวัด                                                                                                    | <ตัวเลือกจังหวัด> <                                                                                                    |
| * จังหวัด                                                                                                    | <ตัวเลือกจังหวัด> 💌                                                                                                    |
| * อำเภอ/เขต                                                                                                    | <ตัวเลือกอำเภอ/เขต> 💌                                                                                                    |
| * ตำบล/แขวง                                                                                                    | <ตัวเลือกต่าบล/แบวง> 💌                                                                                                    |
| * รหัสไปรษณีย์                                                                                                  |                                                                                                    |
| * หมายเลขโทรศัพท์สำหรับดิดต่อ                                                                                   | บันทึกหมายเลขโทรศัพท์ (0-2123-4567 ต่อ 1234)                                                                                    |
| หมายเลขโทรสาร                                                                                                   |                                                                                                    |
| e-mail                                                                                                    |                                                                                                    |
| ขอมูลสวนบุคคลของผูลงทะเบยน                                                                                      |                                                                                                    |
| เสยาระบาตา เพราะเรา เพราะเรา เพราะเรา เพราะเรา เพราะเรา เพราะเรา เพราะเรา เพราะเรา เพราะเรา เพราะเรา เพราะเรา เ |                                                                                                    |
| * ชื่อ                                                                                                    |                                                                                                    |
| * นามฮกล                                                                                                    |                                                                                                    |
| * ดำแหน่ง                                                                                                    |                                                                                                    |
| ประเภทของระดับ                                                                                                  | ⊂ ระดับ ⊂ กลุ่ม                                                                                                    |
| ระดับ                                                                                                    | <ตัวเลือกระดับ> 💌                                                                                                    |
| กลุ่ม                                                                                                    | <ตัวเลือกกลุ่ม> 💌 กลุ่มย่อย <ตัวเลือกกลุ่มย่อย> 💌                                                                               |
| ะ เพศ                                                                                                    | Cชาย Cหญิง                                                                                                    |
| ∽ วนเดอนบเกด<br>* วันเดือนปีเกิด                                                                                | ระบุบเกตเปนปพุทธศักราชในรูปแบบ (ววดดปปปป)                                                                                       |
| * สถานที่ติดต่อ/ที่อย่ปัจจบัน                                                                                   |                                                                                                    |
| (ระบุ เลขที่ หมู่ที่ ตรอก/ชอย ถนน)                                                                              |                                                                                                    |
| * จังหวัด                                                                                                    | <ต้วเลือกจังหวัด> ▼                                                                                                    |
| * ວຳເກວ/ເขต                                                                                                    | <ຕິວເລືອກອາເກອ/ເນຫ> 💌                                                                                                    |
| * ตาบล/แบวง                                                                                                    | <ตวเลอกตามฝุ่/แขวง> 💌                                                                                                    |
| จาด เปรษณย<br>* หมายแลงโทรดัพท์ส่วนรับคิดต่อ                                                                    |                                                                                                    |
| * e-mail                                                                                                    | עמוראש שנמידע (0-2123-4307 66 ב234)                                                                                             |
| * การลงทะเบียน                                                                                                  | <ul> <li>๑งทะเบียนครั้งแรกของบุคคล</li> <li>เปลี่ยนแปลงบุคคล (กรณีที่มีข้อบุลในระบบ หรือ เป็นการลงทะเบียนครั้งแรกและ</li> </ul> |
| ດ່ວນຳຫນ້າ (ພັນຄືນັດີວານເລີນ)                                                                                    | มาบฏบดงานแทนบุคคลเคม)                                                                                                    |
| ชื่อ (ผัปฏิบัติงานเดิม)                                                                                         |                                                                                                    |
| นามสกุล (ผู้ปฏิบัติงานเดิม)                                                                                     |                                                                                                    |
| * ใส่รหัสที่เห็น                                                                                                | GvQnEm                                                                                                    |
| หมายเหตุ : รายการที่มี <mark>ดอกจันสีแดง</mark> ห <u></u>                                                       | มายถึงต้องบันทึกข้อมูล                                                                                                    |
|                                                                                                    | ลงทะเบียน                                                                                                    |

รูป ที่ 5.1 หน้าจอ<u> ก่อน</u> กรอกข้อมูลเรียบร้อยแล้ว

| รายการข้อมูล                                                                     | คำอธิบาย                                                                          |  |
|----------------------------------------------------------------------------------|-----------------------------------------------------------------------------------|--|
| <u>ข้อมูลหน่วยงาน</u>                                                            |                                                                                   |  |
| 5.1. ประเภทหน่วยงานภาครัฐ                                                        | เลือกประเภท "ส่วนราชการ"                                                          |  |
| 5.2. ประเภทย่อยหน่วยงานภาครัฐ                                                    | เลือกประเภทย่อย "ส่วนราชการประเภทสถานศึกษา"                                       |  |
| 5.3. รหัส/ชื่อหน่วยงาน                                                           | ค้นหารหัส/ชื่อหน่วยงาน                                                            |  |
|                                                                                  | 1410400700 มหาวิทยาลัยรามคำแหง                                                    |  |
| <u>สถานที่ปฏิบัติงาน</u>                                                         |                                                                                   |  |
| 5.4. สำนักงานตั้งอยู่คนละที่กับ                                                  | เลือก 🧿 สำนักงานตั้งอย่คนละที่กับหน่วยงาน                                         |  |
| หน่วยงาน                                                                         |                                                                                   |  |
| 5.5 ชื่อสำนักงาน                                                                 | คลิกที่ปุ่ม ค้นหา 🥝 เข้าสู่หน้าจอค้นหา                                            |  |
| 5.5.1 คลิกเลือก 💽 "ชื่อหา                                                        | ม่วยงาน"                                                                          |  |
| 5.5.2 ระบุรหัส/ชื่อหน่วยงาน                                                      |                                                                                   |  |
| 5.5.3 คลิกปุ่ม "ค้นหา"                                                           | ค้นหา                                                                             |  |
| 5.5.4 คลิกเลือก รหัสสำนักงา                                                      | าน ของตนเองที่ค้นหาได้                                                            |  |
| 🖉 รหัสสำนักงาน Webpag                                                            | e Dialog                                                                          |  |
| ู่≵©i https://process.gprocuren<br>รหัสสำนักงาน                                  | ent.go.th/EGPWeb/sp/control.egp                                                   |  |
|                                                                                  | หน่วยงาน 1410400700-มหาวิทยาลัยรามคำแหง<br>คันหาจาก C รพัสหน่วยงาน 🕑 ชื่อหน่วยงาน |  |
| ระบุรพัส/ชื่อหน่วยงาน มิติ<br>ดันทา สำหรัวเธือก                                  |                                                                                   |  |
| รหัสสำนักงาน                                                                     | พนทา สางองแออก<br>ชื่อสำนักงาน                                                    |  |
| 141040070010000                                                                  | 020 โครงการบัญชี 3 มิติ กองคลัง มหาวิทยาลัยรามค่าแหง                              |  |
|                                                                                  |                                                                                   |  |
|                                                                                  |                                                                                   |  |
| <u>ข้อมูลส่วนบุคคลของผู้ลงทะเบียน</u>                                            |                                                                                   |  |
| 5.6. เลขประจำตัวประชาชน                                                          | บันทึกเลขประจำตัวประชาชน จำนวน 13 หลัก ของผู้ลงทะเบียน                            |  |
| 5.7. คำนำหน้า                                                                    | เลือกคำนำหน้าชื่อของผู้ลงทะเบียน                                                  |  |
| 5.8. ชื่อ                                                                        | บันทึกชื่อของผู้ลงทะเบียน                                                         |  |
| 5.9. นามสกุล                                                                     | บันทึกนามสกุลของผู้ลงทะเบียน                                                      |  |
| 5.10. ตำแหน่ง                                                                    | บันทึกตำแหน่งของผู้ลงทะเบียนในหน่วยงานนั้น ๆ                                      |  |
| 5.11. ประเภทของระดับ                                                             | เลือก 💿 กลุ่ม ของผู้ลงทะเบียน                                                     |  |
| 5.12. กลุ่ม                                                                      | ต้องเลือกจากที่ระบบกำหนดให้(กลุ่มทั่วไป,วิชาการ,อำนวยการ และบริหาร)               |  |
| 5.13. กลุ่มย่อย                                                                  | ต้องเลือกกลุ่มย่อยของผู้ลงทะเบียน จากที่ระบบกำหนดให้ด้วย                          |  |
| 5.14. เพศ เลือกเพศของผู้ลงทะเบียน จากที่ระบบกำหนดให้ O ชาย หรือ O หญิ            |                                                                                   |  |
| 5.15. วันเดือนปีเกิด                                                             | บันทึกวันเดือนปีเกิด ของผู้ลงทะเบียน โดยระบุปีเกิด เป็นพุทธศักราชในรูปแบบ         |  |
|                                                                                  | (ววดดปปปป)                                                                        |  |
| 5.16. สถานที่ติดต่อ/ที่อยู่ปัจจุบัน                                              | บันทึกบ้านเลขที่,ชื่ออาคาร/หมู่บ้าน,หมู่ที่,ตรอก/ซอยหรือ ถนน ของผู้ลงทะเบียนที่   |  |
| (ระบุเลขที่ หมู่ที่ ตรอก /ซอย ถนน) สามารถติดต่อได้โดยไม่รวมตำบล,อำเภอ และจังหวัด |                                                                                   |  |

| รายการข้อมูล                           | คำอธิบาย                                                                          |
|----------------------------------------|-----------------------------------------------------------------------------------|
| 5.17. จังหวัด                          | เลือกจังหวัด ที่ผู้ลงทะเบียนอยู่ จากที่ระบบกำหนดให้                               |
| 5.18. อำเภอ/เขต                        | เลือกอำเภอ/เขต ที่ผู้ลงทะเบียนอยู่ จากที่ระบบกำหนดให้                             |
| 5.19. ตำบล/แขวง                        | เลือกตำบล/แขวง ที่ผู้ลงทะเบียนอยู่ จากที่ระบบกำหนดให้                             |
| 5.20. รหัสไปรษณีย์                     | บันทึกรหัสไปรษณีย์ให้ตรงตามที่อยู่ที่ผู้ขอลงทะเบียนบันทึกข้างต้น                  |
| 5.21. หมายเลขโทรศัพท์สำหรับติดต่อ      | บันทึกเบอร์โทรศัพท์ของผู้ลงทะเบียนที่สามารถ ติดต่อได้ ตามรูปแบบที่กำหนด เช่น 0-   |
|                                        | 2310-8000 ต่อ 1234 เป็นต้น                                                        |
| 5.22. e-mail                           | บันทึก e-mail ของผู้ลงทะเบียนที่จะใช้ในการรับแจ้งผลการอนุมัติการลงทะเบียน ทั้งนี้ |
|                                        | ต้องเป็น e-mail ของมหาวิทยาลัยรามคำแหง ตัวอย่างเช่น ladaporn@ru.ac.th             |
| 5.23. การลงทะเบียน                     | เลือก O ลงทะเบียนครั้งแรกของบุคคล                                                 |
|                                        | กรณีเคยลงทะเบียนแล้ว รายการจะเป็น                                                 |
|                                        | O เปลี่ยนแปลงบุคคล (กรณีที่มีข้อมูลในระบบ หรือเป็นการลงทะเบียนครั้งแรกและ         |
|                                        | มาปฏิบัติงานแทนบุคคลเดิม)                                                         |
| 5.24. คำนำหน้า (ผู้ปฏิบัติงานเดิม)     | ไม่ต้องใส่                                                                        |
| 5.25. ชื่อ (ผู้ปฏิบัติงานเดิม)         | ไม่ต้องใส่                                                                        |
| 5.26. นามสกุล (ผู้ปฏิบัติงานเดิม)      | ไม่ต้องใส่                                                                        |
| 5.27. ใส่รหัสที่เห็น                   | บันทึก "ใส่รหัสที่เห็น" ให้ตรงกับที่ระบบกำหนด เพื่อเป็นการยืนยันการลงทะเบียน      |
| 5.28. เมื่อกรอกข้อมูลเรียบร้อยแล้ว คลิ | กที่ปุ่ม ลงทะเบียน                                                                |

| บันทึกข้อมูลการลงหะเบียนนั่วหน้าเ                          | ล้านน้ำที่พัสดุ                                                                                                    |
|------------------------------------------------------------|----------------------------------------------------------------------------------------------------|
| ข้อมูลหน่วยงาน                                             |                                                                                                    |
| * ประเภทหน่วองานภาครัฐ                                     | ส่วนราชคาร                                                                                                    |
| * ประเภทอ่ออหน่วองานภาครัฐ                                 | ส่วนราชการประเภทสถานศึกษา                                                                                                    |
| * รหัส/ชื่อหน่วยงาน                                        | 1410400700 🔍 มหาวิทยาสัยรามคำแหง                                                                                                    |
| สถานที่ปฏิบัติงาน                                          |                                                                                                    |
| C สำนักงานตั้งอ<br>ค.ศ.ศ.ศ.ศ.ศ.ศ.ศ.ศ.ศ.ศ.ศ.ศ.ศ.ศ.ศ.ศ.ศ.ศ.ศ | อู่ที่เดือวศับหน่วยงานตามที่บันทึกข้างต้น<br>                                                                                                    |
| * ชื่อสำนัคงาน                                             | โครงการบัญชี 3 มิติ คองคลัง มหาวิทยาลัยรามค่าแหง 🔍 🔍                                                                                                    |
| * สถานที่ติดต่อ/ที่อยู่ปัจจุบัน                            | 282 ถ.รามคำแหง                                                                                                    |
| (ระบุ เลขที่ หมู่ที่ ตรอค/ช่อย คนน)                        |                                                                                                    |
| * รังหวัด                                                  | ครุงเทพมหานคร                                                                                                    |
| * อำเภอ/เขต                                                | บางคะปี 📉                                                                                                    |
| * ตำบล/แขวง                                                | พ้วหมาค                                                                                                    |
| * รทัสไปรษณีย์                                             | 10240                                                                                                    |
| * หมายเลขโทรศัพท์สำหรับติดต่อ                              | 0 2310 8255 ปันทัศหมายเลขโทรศัพท์ (0-2123-4567 ต่อ 1234)                                                                                                    |
| หมายเลขโทรสาร                                              | 0 2310 8032                                                                                                    |
| e-mail                                                     |                                                                                                    |
| * รังหวัด                                                  | ครุงเทพมหานคร 💌                                                                                                    |
| * อำเภอ/เขต                                                | บางกะปี                                                                                                    |
| * ຕຳນລ/ແນວง                                                | งไวหมาก                                                                                                    |
| * รทัสไปรษณีย์                                             | 10240                                                                                                    |
| * หมายเลขโทรศัพท์สำหรับติดต่อ                              | 0 2310 8255 ปันทึกหมายเลขโทรศัพท์ (0-2123-4567 ต่อ 1234)                                                                                                    |
| หมายเลขโทรสาร                                              | 0 2310 8032                                                                                                    |
| e-mail                                                     |                                                                                                    |
| ขอมูลส่วนบุคคลของผูลงทะเบยน                                |                                                                                                    |
| * เล่านาระจาตามระบาบน                                      | 3 - 18016 - 1001/4 - 184 - 19                                                                                                    |
| คามาหมา                                                    | 1 VI VI VI VI VI VI VI VI VI VI VI VI VI                                                                                                    |
| * 110                                                      | ลาภรณ                                                                                                    |
| ม เมสรุณ<br>* อำเภามัง                                     | สงแรง<br>นักวิชาการเงินและนักเซิ                                                                                                    |
| ประเภทของระศับ                                             | C ระดับ € กลุ่ม                                                                                                    |
| -                                                          |                                                                                                    |
| * 80                                                       | ลคาภรณ์                                                                                                    |
| ันามสกุล<br>* เว็จแนว่า                                    | สงแกว                                                                                                    |
| ตาแหนง<br>ประเภาของระดับ                                   | นความาการเงนและบญาย                                                                                                    |
| ອງດາມ                                                      |                                                                                                    |
|                                                            |                                                                                                    |
| Ajoin<br>bart *                                            | ตามาญการกลุมออยู่ขาวมาญการ<br>ติมาย C หลัง                                                                                                    |
| * วันเคือนปีเกิด                                           | 06/11/2517 ระบุปีเด็ดเป็นปีทุทธศักราชในรูปแบบ (ววดดปปปป)                                                                                                    |
| * สถานที่ติดต่อ/ที่อยู่ปัจจุบัน                            | 282 อาคารสำนักงานอธิการคี กองคลัง อ.รามค่าแหง                                                                                                    |
| (ระบุ เลขที หมู่ที่ ตรอก/ช่อย ถนน)                         | การการการการการการการการการการการการการก                                                                                                    |
| * จังหวัด                                                  | ครุงเทพมหานคร 💌                                                                                                    |
| * อำเภอ/เขต                                                | บางคะปี                                                                                                    |
| * ຕຳນລ/ແນວຈ                                                | ห้วหมาก                                                                                                    |
| * รหัสไปรษณีข์                                             | 10240                                                                                                    |
| * หมายเลขโทรศัพท์สำหรับติดต่อ                              | 0-2310-8446 ปันทัศหมายเลขโทรศัพท์ (0-2123-4567 ต่อ 1234)                                                                                                    |
| * e-mail                                                   | ladaporn@ru.ac.th                                                                                                    |
| * การลงทะเบียน                                             | <ul> <li>๑งทระบัยนครั้งแรกของบุคคล</li> <li>เปลี่ยนเปลงบุคคล (กรณิที่มีข้อมูลในระบบ หรือ เป็นการลงทะเบียนครั้งแรกและ<br/>มาปฏิบัติงานเทนนุคคลเดิม)</li> </ul> |
| ค่าน่าหน้า (ผู้ปฏิบัติงานเดิม)                             | (Q)                                                                                                    |
| ชื่อ (ผู้ปฏิบัติงานเดิม)                                   |                                                                                                    |
| นามสกุล (ผู้ปฏิบัติงานเดิม)                                |                                                                                                    |
| * ใสรทัสทีเป็น                                             | ETSPBa                                                                                                    |
|                                                            | ETSPBa                                                                                                    |

รูป ที่ 5.2 หน้าจอ<u>หลัง</u> กรอกข้อมูลเรียบร้อยแล้ว

ลงทะเบียนครั้งแรกจะขึ้น กล่องข้อมความ คลิกที่ปุ่ม OK

| 🥖 ลงทะเบียนห้วหน้าเจ้าหน้าที่พัสดุ - Windows Internet Explorer        |                                                                                                    |             |
|-----------------------------------------------------------------------|----------------------------------------------------------------------------------------------------|-------------|
| ← + https://process.gprocurement.go.th/EGPWeb/jsp/control             | egp 💽 🔒 🐓 🗙 Google                                                                                                    | <b>₽</b> -  |
| File Edit View Favorites Tools Help                                   |                                                                                                    |             |
| 🚖 Favorites 🦽 ลงทะเบียนหัวหน้าเจ้าหน้าที่พัสดุ                        | 🚹 👻 🗟 👻 🖃 🗣 Page 🗸 Safety 🗸                                                                                                    | Tools 🔹 🕡 🕶 |
| * วันเดือนปีเกิด                                                      | 06/11/2517 ระบุปิเกิดเป็นปีพุทธศักราชในรูปแบบ (ววดดปปปป)                                                                                         |             |
| * สถานที่ดิดต่อ/ที่อยู่ปัจจุบัน<br>(ระบุ เลขที่ หมู่ที่ ตรอก/ชอย ถนน) | 282 ถ.รามคำแหง หัวหมาก                                                                                                    |             |
| * จังหวัด                                                             | กรุงเทพมหานคร 💌                                                                                                    |             |
| * อำเภอ/เขต                                                           | บางกะปี                                                                                                    |             |
| * ตำบล/แขวง                                                           | ทั่วหมาก 🔹                                                                                                    |             |
| * รทัสไปรษณีย์                                                        | 10240                                                                                                    |             |
| * หมายเลขโทรศัพท์สำหรับติดต่อ                                         | 0-2310-8446<br>Mascada from walana a                                                                                                    |             |
| * e-mail                                                              | ladaporn@r                                                                                                    |             |
| * การลงทะเบียน                                                        | <ul> <li>ด งงทะเบีย (2) คองการจดเกมขอมูลของ</li> <li>ด งประสำคับประชาชม : 3-8016-00174-84-9<br/>ย-mail : ladaporn@ru.ac.th ใช่หรือไม่</li> </ul> |             |
| คำนำหน้า (ผู้ปฏิบัติงานเดิม)                                          | OK 6 el                                                                                                    |             |
| ชื่อ (ผู้ปฏิบัติงานเดิม)                                              |                                                                                                    |             |
| นามสกุล (ผู้ปฏิบัติงานเดิม)                                           |                                                                                                    |             |
| * ใส่รทัสที่เห็น                                                      | XpVrrh                                                                                                    |             |
| หมายเหตุ : รายการที่ม <mark>ี ดอกจันสีแดง</mark> หม                   | ายถึงต้องบันทึกข้อมูล                                                                                                    |             |
| สำนักมาตรฐานการจัดชื่อจัดจ้างภาครัฐ (สมจ.) กรมบัณชิกลาง ถ             | ลงทะเบียน<br>แนทระราม 6 แขวงสามเสนใน เขตหญาไท กรุงเทพมหานคร 10400 โทร. 02-127-7000 ต่อ                                                           |             |
| 6951 - 5959                                                           |                                                                                                    | •           |

7. เข้าสู่หน้าจอขั้นตอนที่ 2 การตรวจสอบข้อมูล ให้ตรวจสอบข้อมูลที่บันทึก

| <pre>busited for the second for the second for the</pre>                                                                                                    | · ·                                                         |                                                                                                    |
|----------------------------------------------------------------------------------------------------|-------------------------------------------------------------|----------------------------------------------------------------------------------------------------|
| unusuusiaganmassuusianing         sigganisaani         "isuusiaanisaanianing         "isuusiaanisaanianing         "isuusiaanisaanianing         "isuusiaanisaanianing         "isuusiaanisaanianing         "isuusiaaniaaniaaning         "isuusiaaniaaniaaning         "isuusiaaniaaniaaning         "isuusiaaniaaniaaning         "isuusiaaniaaniaaning         "isuusiaaniaaniaaning         "isuusiaaniaaniaaning         "isuusiaaniaaniaania         "isuusiaaniaaniaania         "isuusiaaniaaniaania         "isuusiaaniaania         "isuusiaaniaania         "isuusiaaniaania         "isuusiaaniaania         "isuusiaaniaania         "isuusiaaniaania         "isuusiaaniaania         "isuusiaaniaania         "isuusiaaniaania         "isuusiaaniaania         "isuusiaaniaania         "isuusianiaania         "isuusianiaania         "isuusianiaania         "isuusianiaania         "isuusianiaania         "isuusianiaania         "isuusianiania         "isuusianiania         "isuusianiania         "isuusianisuusianininia         "isuu                                                                                                    | ชิ้นเมอนที่ 1<br>บันทึกน้อยุล                               | ขึ้นออนที่ 2 ขึ้นออนที่ 3 ขึ้นออนที่ 4<br>ครารสอบข้อมูล ที่ฉที่แบบแร้งกระอาทะเนื้อน รบกระอาทะเน็นแระนไลป์ |
| i Bigganizarum         i Bigganizarum         i Bigganizum         i Biggan                                                                                                    | ตรวจสอบข้อมูลการลงทะเบียนนั่วนน้                            | าเจ้านน้ำที่พัสดุ                                                                                         |
| * ประมาทเวลามากรัฐ       สามารายการไประเทศสามสามเล็กสา         * ประมาทเวลามากรัฐ       สามารายการไประมารสามารัฐ         * สามารายการไประมาทราย       (41400700)         * สามารายการไประมาทราย       * สามารายการไประมารสามาระ         * สามารายสามาราย       * สามารายการไประมารสามาราย         * สามารายสามาราย       * สามาราย         * สามารายสามาราย       * สามาราย         * สามารายสามาราย       * สามาราย         * สามารายสามาราย       * สามาราย         * สามาราย       * สามาราย         * สา                                                                                                    | ข้อมูลหน่วยงาน                                              |                                                                                                    |
| * มันบาทสายสายหมายที่สามาร์สามาร์สา<br>1911111111111111111111111111111111111                                                                                                    | * ประเภาหน่วยงานภาครัฐ                                      | ส่วนรายการ                                                                                                |
| * efe/Barsizoni [404400700 ] performantamentions<br>serundfiljölöan                                                                                                    | * ประเภทย่อยหน่วยงานภาครัฐ                                  | ส่วนรายการประเภทสอานศึกษา 💌                                                                               |
| ຄະນານໂຊມີເມີດມານ         ຄະນານຄາມເຫັດມານຄາມເຫັດມານຄາມແຫ້ດມີນຄົດຮ່າວຂໍາມູ           • ຄະນານຄົນຄຸມຄາມເຮົາການຄາມເຫັດມານຄາມເຫັດມານຄາມຄາມຄາມຄາມຄາມຄາມຄາມຄາມຄາມຄາມຄາມຄາມຄາມຄ                                                                                                    | * รหัส/ชื่อหน่วยงาน                                         | 1410400700 🭳 มหาวิทยาสัยรามคำแทง                                                                          |
|                                                                                                    | สถานที่ปฏิบัติงาน                                           |                                                                                                    |
| **         *         *         *         *         *         *         *         *         *         *         *         *         *         *         *         *         *         *         *         *         *         *         *         *         *         *         *         *         *         *         *         *         *         *         *         *         *         *         *         *         *         *         *         *         *         *         *         *         *         *         *         *         *         *         *         *         *         *         *         *         *         *         *         *         *         *         *         *         *         *         *         *         *         *         *         *         *         *         *         *         *         *         *         *         *         *         *         *         *         *         *         *         *         *         *         *         *         *         *         *         *         *         *         *         *         *                                                                                                             | 🥊 สำนักงานตั้งอยู่ว                                         | ที่เดือวกับหน่วองานตามที่บันทึกข้างต้น                                                                    |
| • ชมสินสุมัง         • พระสานสุมัง         • พระสานสุมัง           • สามาร์เลือนที่รอบไหน         22.6 สามส์พบพ           • ชามาร์เลอ         • พระชาม           • ชามาร์เลอ         • พระชาม           • ชามาร์เลอ         • พระชาม           • ชามาร์เลอ         • พระชาม           • ชามาร์เลอ         • พระชาม           • ชามาร์เลอ         • พระชาม           • ชามาร์เลอ         • ชามาร์เลอ           • ชามาร์เลอ         • ชามาร์เลอ           • ชามาร์เลอ         • ชามาร์เลอ           • ชามาร์เลอ         • ชามาร์เลอ           • ชามาร์เลอ         • 2310 8255           • ชามาร์เลอ         • ชามาร์เลอ           • ชามาร์เลอ         • ชามาร์เลอ           • ชามาร์เลอ         • ชามาร์เลอ           • ชามาร์เลอ         • ชามาร์เลอ           • ชามาร์เลอ         • ชามาร์เลอ           • ชามาร์เลอ         • ชามาร์เลอ           • ชาม         • ชามาร์เลอ           • ชามาร์เลอ         • ชามาร์เลอ           • ชามาร์เลอ         • ชีม           • ชามาร์เลอ         • ชีมาร์เลอ           • ชามาร์เลอ         • ชามาร์เลอ           • ชามาร์เลอ         • ชามาร์เลอ           • ชามาร์เลอ         • ชามาร์เลอ           • ชา                                                                                                    | <ul> <li>สำนักงานตั้งอยู่ค</li> </ul>                       | คนละที่ดับหน่วยงาน                                                                                        |
| <ul></ul>                                                                                                    | ับอสานคงาน                                                  | าครงการบญช 3 มต คองคลง มหาวทยาลยรามคาแหง                                                                  |
| * ຄະນາຄ         * ຄະນາຄ           * ຄຳມາ         * ຄຳມາ           * ຄຳມາ         * ຄຳມາ           * ຄຳມາ         02310 8255           * ນລາຍເລະນຳຮຽກທຳຄຳມະຍິສເຜີ         02310 8255           * ນລາຍເລະນຳຮຽກທຳຄຳມະຍິສເຜີ         02310 8255           * ພາກເພລະນຳຮຽກທຳຄຳມະຍິສເຜີ         02310 8032           * ຄຳມາ         0           * ຄຳມາ         0           * ຄຳມາ         0           * ຄຳມາ         0           * ຄຳມາ         0           * ຄຳມາ         0           * ຄຳມາ         10240           * ຄຳມາ         0           * ຄຳມາ         0           * ຄຳມາ         0           * ຄຳມາ         0           * ຄຳມ         0           * ຄຳມ         0           * ຄຳມ         0           * ຄຳມ         0           * ຄຳມ         0           * ຄຳມ         0           * ຄຳມ         0           * ຄຳມ         0           * ຄຳມ         0           * ຄຳມ         0           * ຄຳມ         - ຄຳມ           * ຄຳມ         - ຄຳມ           * ຄຳມ         - ຄຳມ      <                                                                                                    | สถานทุตตอ/ทอยูบจรุบัน<br>(ระบุ เลขที่ หมู่ที่ ตรอก/ชอย ถนน) | 282 a.รามคาแหง                                                                                            |
| * ອຳເກລ/ເພດ         ພາກຄະມີ           * ອຳເກລ/ເພດ         ທາກຄະມ           * ອຳເກລ/ເພດ         10240           * ພາກພະສາ້າງຮອກ         02310 8032           ພາກພະສາ້າງຮອກ         02310 8032           ພາກພະສາ້າງຮອກ         02310 8032           ພາກພະສາ້າງຮອກ         02310 8032           ພາກພະສາ້າງຮອກ         02310 8032           ພາກພະສາ້າງຮອກ         02310 8032           * ອຳເກລ/ເພດ         ຫາກພະສາ້າງຮອກ           * ອຳເກລ/ເພດ         ຫາກພະສາ້າງຮອກ           * ອຳເລ, ພາກພະສາ້າງຮອກ         10240           * ພາກພະສາ້າງຮອກ         02310 8255           ພາກພະສາ້າງຮອກ         02310 8032           ພາກພະສາ້າງຮອກ         02310 8032           ພາກພະສາ້າງຮອກ         02310 8032           ພາກພະສາ້າງຮອກ         02310 8032           ພາກພະສາ້າງຮອກ         02310 8032           ພາກພະສາ້າງຮອກ         02310 8032           ພາກພະສາ້າງຮອກ         02310 8032           ພາກພະສາ້າງຮອກ         02310 8032           ພາກພະສາ້າງຮອກ         02310 8032           ພາກພະສາ້າງຮອກ         02310 8032           ພາກພະສາ້າງຮອກ         02310 8032           ພາກພະສາ້າງຮອກ         02310 8032           ພາກພະສາ້າງຮອກ         02310 8032           ພະສ                                                                                                    | * จังหวัด                                                   | ครุงเทพนหานคร 🗾                                                                                           |
| ໍ ດຳນດ/ເຜາະ         ທຳນດ/ຄ           • ຈຳໄປນອດໄດ້         10240           • ນນາຍເລະນຳຮຽກເຮົາເຮົາເຮົາເຮົາເຮົາເຮົາເຮົາເຮົາເຮົາເຮົາ                                                                                                    | * อำเภอ/เขต                                                 | มางกะปั                                                                                                   |
| * ເກລາມຂາມໃນເອກິນທ໌ 10240           * หมายและมีเทรส์ทางที่ 10240           * หมายและมีเทรส์ทางที่ 10210 5255           * หมายและมีเทรส์ทางที่ 10210 5032           • e-mail           * e-mail           * อับเกม(ระอ           * อับเกม(ระอ           * อับเกม(ระอ           * อับเกม(ระอ           * อับเกม(ระอ           * อับเกม(ระอ           * อับเกม(ระอ           * อับเกม(ระอ           * อับเกม(ระอ           * อับเกม(ระอ           * อับเกม(ระอ           * อับเกม(ระอ           * อับเลม(ระอ           * จับเลม(ระอ           * จามายและมีเทรสีการ์สามระหรือ           * จามายและมีเทรสีการ์สามระหรือ           * จามายและมีเทรสีการ์สามระหรือ           * จามายและมีเทรสีการ์สามระหรือ           * จามายและมีเทรสีการ์สามระหรือ           * จามายและมีเทรสีการ์สามระหรือ           * จามสุมุล           * สอบระระกับ           * จามสุมุล           * จามาระสุม           * จามระสุม           * จามระสุม           * จามสุมุล           * จามระสุม           * จามระสุม           * จามระสุม           * จามระสุม           * จามระสุม           * จามระสุม                                                                                                    | * ต่าบล/แขวง                                                | สวรมาก                                                                                                    |
| * หมายและโทรสังท์ส่านหับลิดอ่อ         0.2310 8255         ปนที่กระสายแน่งกระสงท์ (0-2123-4567 ca 1234)           หมายและโทรสังท์ส่านหับอิดอ่อ         0.3310 8032           e-mail                                                                                                    | * รหัสไปรษณีย์                                              | 10240                                                                                                    |
| หมายเสร้างเรลาะ         0 2310 8032           e-mail                                                                                                    | * หมายเลขโทรศัพท์สำหรับติดต่อ                               | 0 2310 8255 ปันที่คหมายเลขโทรศัพท์ (0-2123-4567 ต่อ 1234)                                                 |
| e-mail           ຈັລມູລສ່ວມແຂອຂອວອຍູ້ລາວກະເນັບມ           ຈັລມາລາເຊິດ           ຈັລມາລາເຊິດ           ຈັລມາລາເຊິດ           ຈັລມາລາເຊິດ           ຈັລມາລາເຊິດ           ຈັລມາລາເຊິດ           ຈັງການ           ຈັງການ           ຈັງການ           ຈັງການ           ຈັງການ           ຈັງການ           ຈັງການ           ຈັງການ           ຈັງການ           ຈັງການ           ຈັງການ           ຈັງການ           ຈັງການ           ຈັງການ           ຈັງການ           ຈັງການ           ຈັງງງງງງງງງງງງງງງງງງງງງງງງງງງງງງງງງງງງ                                                                                                    | หมายเลขโทรสาร                                               | 0 2310 8032                                                                                               |
| <pre> #isyadruupesassayiasvuuluu * isuualsus * isuualsus * isuualsus * isuualsus * isuualsusinsans 0 2310 8255 ***********************************</pre>                                                                                                    | e-mail                                                      |                                                                                                    |
|                                                                                                    | ข้อมูลส่วนบุคคลของผู้ลงทะเบียน                              |                                                                                                    |
|                                                                                                    | * สำเภอ/เขอ                                                 |                                                                                                    |
| * ราสาประดับ         10240           * หมายและบัทรศัพท์สำหรับติดออ         0 2310 8255         บันทักหมายและบัทรศัพท์ (0-2123-4567 ต. 1234)           หมายและบัทรศัพท์ สำหรับติดออ         0 2310 8032                                                                                                    | * ตำบล/แบวง                                                 | งรวมมาด                                                                                                   |
| * หมายเลขโทรสังท์ส่งหรืมติดขอ         0 2310 8255         ปนที่ตามายเลขโทรสังท์ (0-2123-4567 ตอ 1234)           หมายเลขโทรสาร         0 2310 8032         -           e-mail         -         -           ข้อมูลส่วนบุคคลของผู้ลงทะเบียน         -         -           ข้อมูลส่วนบุคคลของผู้ลงทะเบียน         -         -           * เลขประจำสำประชายน         3 .         8016 .         00174 .         84 .         9 @ X           * เลขประจำสำประชายน         3 .         8016 .         00174 .         84 .         9 @ X         -           * เลขประจำสำประชายน         3 .         8016 .         00174 .         84 .         9 @ X         -           * เลขประจำสำประชายน         3 .         8016 .         00174 .         84 .         9 @ X         -           * เลขประจำสาประชายน         3 .         8016 .         00174 .         84 .         9 @ X         -           * เลขประจำสาประชาม         3 .         8016 .         00174 .         84 .         9 @ X         -           * เลขประจำสามารง         #         .         .         .         .         .         .         .         .         .         .         .         .         .         .         .         .                                                                                                    | * รหัสไปรษณีอ์                                              | 10240                                                                                                    |
| <ul> <li>หมายแลบโทรสาร 0 2310 8032</li> <li>e-mail</li> <li>ข้อมูลส่วนบุคคลลองผู้ลงทะเบียน</li> <li>e-mail</li> <li>ข้อมูลส่วนบุคคลลองผู้ลงทะเบียน</li> <li>e-mail</li> <li>ข้อมูลส่วนบุคคลลองผู้ลงทะเบียน</li> <li>* แลบประจำสาประบาณ 3 . 8016 . 00174 . 84 . 9 . X</li> <li>* คำนาหม่า หาง มี</li> <li>* คำนาหม่า มาง มี</li> <li>* คำนาหลุด สงแก่ว</li> <li>* อ่อ ลดกรณ์</li> <li>* ข้ามแลง</li> <li>* ข้ามแลง</li> <li>* คำนาหลุด</li> <li>* ข้าม สุด</li> <li>* ข้าม สุด</li> <li>* ข้าม ที่ กลุ่ม</li> <li>* ข้าม สิด</li> <li>* ข้าม คิม</li> <li>* ข้าม คิม</li> <li>* ข้าม ค</li></ul>                                                                                                    | * หมายเลขโทรศัพท์สำหรับติดต่อ                               | 0 2310 8255 ปันทึกหมายเลขโทรศัพท์ (0-2123-4567 ตอ 1234)                                                   |
| <ul> <li>๑-mail</li> <li>ข้อมูลส่วนบุคคลของผู้องทะเบียน</li> <li>๑-mail</li> <li>ข้อมูลส่วนบุคคลของผู้องทะเบียน</li> <li>๑-mail</li> <li>ข้อมูลส่วนบุคคลของผู้องทะเบียน</li> <li>๑-8016 - 00174 - 84 - 9 • • • •</li> <li>๑ ๑-กรณ์</li> <li>๑ ๑-กรณ์</li></ul>                                                                                                    | หมายเลขโทรสาร                                               | 0 2310 8032                                                                                               |
| ร้อมูลส่วนบุคคลของผู้องทะเบียน๑-mailร้อมูลส่วนบุคคลของผู้องทะเบียน๑. เสยประจำสำประชาชน3 18016 - 00174 - 184 - 9 () ()๑. เสยประจำสำประชาชน3 18016 - 00174 - 184 - 9 () ()๑. คำนำหน้าพาง๑. คำนำหน้าพาง๑. ข้อ๑. คารณ์๑. ข้อ๑. คารณ์๑. ข้อ๑. คารณ์๑. ข้อ๑. คารณ์๑. ข้อ๑. คารณ์๑. ข้องเทพของระดับ๑. ระดับ๑. ข้องเทพของระดับ๑. ระดับ๑. ข้องเทพของระดับ๑. กรณ์๑. ข้องเทพของระดับ๑. กรณ์๑. ข้องเกพของระดับ๑. กรณ์๑. ข้องเทพของระดับ๑. กรณ์๑. ข้องเทพของระดับ๑. กรณ์๑. ข้องเทพของระดับ๑. กรณ์๑. ข้องเทพของระดับ๑. กรณ์๑. ข้องเทพของระดับ๑. กรณ์๑. ข้องเทพของระดับ๑. กรณ์๑. ข้องเกพของระดับ๑. กรณ์๑. ข้องเกพของระดับ๑. กรณ์๑. ข้องเกพของระดับ๑. กรณ์๑. ข้องเกพของระดับ๑. กรณ์๑. ข้องเกพของระดับ๑. กรณ์๑. ข้องเกพของระดับ๑. กรณ์๑. ข้องเกพของระดับ๑. กรณ์๑. ข้องเกพของระดับ๑. กรณ์๑. ข้องเกพของระดับ๑. กรณ์๑. ข้องเกพของระดับ๑. กรณ์๑. ข้องเกพของระดับ๑. ข้องเปพของระดับ๑. ข้องเกพของระดับ๑. ข้องเกพของระดับ๑. ข้องเกพของระดับ๑. ข้องเกพของระดับ๑. ข้องเกพของระดับ๑. ข้องเกพของระดับ๑. ข้องเกพของระดับ๑. ข้องเกพของระดับ๑. ข้องเกพของระดับ๑. ข้องเกพของระดับ <td>e-mail</td> <td></td>                                                                                                    | e-mail                                                      |                                                                                                    |
| <ul> <li>๑-กาลไ</li> <li>ข้อมูลส่วนบุคคลของผู้สงรระเบียน</li> <li>ํ เลขประจำส่วประชาชน 3 . 8016 . 00174 . 84 . 9</li></ul>                                                                                                    | ข้อมูลส่วนบุคคลของผู้ลงทะเบียน                              |                                                                                                    |
| ร้อมูลส่วนบุคคลของผู้ลงาะเมียน  * เลขประจำสำประชาชน 3 .8016 .00174 .84 .9                                                                                                    | e-mail                                                      |                                                                                                    |
| * เสมประจำสังประชาชน 3 . 8016 . 00174 . 84 . 9 . 3<br>* ตำนำหน้า นาง                                                                                                    | ข้อมูลส่วนบุคคลของผู้ลงทะเบียน                              |                                                                                                    |
| <ul> <li>คำนำหน้า มาง</li> <li>ข้าง</li> <li>ข้าง<td>* เลขประจำตัวประบาบน</td><td>3 - 8016 - 00174 - 84 - 9 🥥 🛞</td></li></ul>                                                                                                    | * เลขประจำตัวประบาบน                                        | 3 - 8016 - 00174 - 84 - 9 🥥 🛞                                                                             |
| * ข้อ ลดาภรณ์<br>* นามสกุล ส่งแก่ว<br>* ผ่านหน่ง สักริบากรเงินและบัญชิ<br>ประเภทของระดับ ๕ ระดับ ๕ กลุม<br>ระดับ ๔ ส่วเลือกระดับ>                                                                                                    | * คำนำหน้า                                                  | - UCH -                                                                                                   |
| * นามสกุล ส่งแล้ว<br>* ดำแหน่ง ณีกริษาการเงินและบริญชิ<br>ประเภทของระดับ € ระดับ € กลุ่ม<br>ระดับ <d?เลือกระดับ> ■<br/>กลุ่ม โชบาการ ■ กลุ่มขอย โปานาญการ ■<br/>* เพศ € ชาย € หญิง<br/>* เพศ € ชาย € หญิง<br/>* ถึงเลือนปีเกิด<br/>* ถึงเลือนปีเกิด<br/>* ถึงเรือดอยู่ที่อยู่ปัจจุบัน<br/>(ระบุ เลขที่หมู่ที่ ตรอก/ชอย ถนน)<br/>* สถานที่ติดตอ/ที่อยู่ปัจจุบัน<br/>(ระบุ เลขที่หมู่ที่ ตรอก/ชอย ถนน)<br/>* ถึงหรืด<br/>* ถึงหรืด<br/>* ถ้าบล/แขง หรือหมาด ■<br/>* ถ้าบล/แขงง หรือหมาด ■<br/>* ถ้าบล/แขงง หรือหมาด ■<br/>* ถ้าบล/แขงง หรือหมาด ■<br/>* ถ้าบล/แขงง หรือหมาด ■</d?เลือกระดับ>                                                                                                    | * ชื่อ                                                      | ลดาภรณ์                                                                                                   |
| * ดำแหน่ง นักวิชาครเงินและบัญชี<br>ประเภทของระดับ € ระดับ € กลุ่ม<br>ระดับ <ส่วเลือคระดับ> ♥<br>คลุ่ม วิชาคาร ♥ คลุ่มฮอย บำนายูการ ♥<br>* เทศ € ชาย € หญิง<br>* ถนคือคนให้อยู่ปัจจุบัน<br>* ถนคลอมที่อยู่ปัจจุบัน<br>(ระมุเลขที่หนู่ที่ ครอก/ชอย ถนน)<br>* ร่านเลือดต่อ/ห้อยู่ปัจจุบัน<br>(ระมุเลขที่หนู่ที่ ครอก/ชอย ถนน)<br>* ร่านคลบที่ ครอก/ชอย ถนน)<br>* ร่านคลบที่ ครอก/ชอย ถนน)<br>* ร่านคลบที่ ครอก/ชอย ถนน)<br>* ร่านคลบที่ ครอก/ชอย ถนน)<br>* ร่านคลบที่ ครอก/ชอย ถนน)<br>* ร่านคลบที่ ครอก/ชอย ถนน)<br>* ร่านคลบที่ ครอก/ชอย ถนน)<br>* ร่านคลบที่ ครอก/ชอย ถนน)<br>* ร่านคลบที่ ครอก/ชอย ถนน)<br>* ร่านคลบที่ ครอก/ชอย ถนน)<br>* ร่านคลบที่ ครอก/ชอย ถนน)                                                                                                    | * นามสกุล                                                   | สงแค้ว                                                                                                    |
| ประเภทของระดับ 🦷 ระดับ 🖷 คลุม<br>ระดับ <สำเลือคระดับ 🖉 คลุมข่อย บ้านาญการ 💌<br>คลุม วิบาการ 💌 คลุมข่อย บ้านาญการ 💌<br>* เหศ 🖤 บาย 🖗 หญิง<br>* รินเดือนปีเกิด<br>(ระบุ เลยาที่ หยู่ที่ ครอก/ช่อย ถนน)<br>(ระบุ เลยาที่ หยู่ที่ ครอก/ช่อย ถนน)<br>* สถานที่ติดต่อ/ท้อยู่ปัจจุบัน<br>(ระบุ เลยาที่ หยู่ที่ ครอก/ช่อย ถนน)<br>* สถานที่ติดต่อ/ท้อยู่ปัจจุบัน<br>(ระบุ เลยาที่ หยู่ที่ ครอก/ช่อย ถนน)<br>* สถานที่ตายอ/เช่อย ถนน)<br>* สถานที่ ครอก/ช่อย ถนน)<br>* สถานที่ ครอก/ช่อย ถนน)<br>* สถานที่ ครอก/ช่อย ถนน)<br>* สถานที่ ครอก/ช่อย ถนน)<br>* สถานที่ ครอก/ช่อย ถนน<br>* สถานที่ ครอก/ช่อย ถนน)<br>* สถานที่ ครอก/ช่อย ถนน)<br>* สถานที่ ครอก/ช่อย ถนน)<br>* สถานที่ ครอก/ช่อย ถนน)<br>* สถานที่ ครอก/ช่อย ถนน)<br>* สถานที่ ครอก/ช่อย ถนน)<br>* สถานที่ ครอก/ช่อย ถนน)                                                                                                    | * ຕຳແหน่ง                                                   | นักวิชาการเงินและบัญชิ                                                                                    |
| ระดับ <ถ่าเลือคระดับ > ส่างเลือคระดับ> >>>>>>>>>>>>>>>>>>>>>>>>>>>>>>>>>>>                                                                                                    | ประเภทของระศับ                                              | €ีระดับ €ี กลุ่ม                                                                                          |
| คลุม เวบาการ คลุมออย เบานาญการ<br>* เหศ ริบาย ริหญิง<br>* วันเดือนบิเกิด<br>(6/11/2517 ระบุปิเกิดเป็นปีพุทธศักราชในรูปแบบ (วรดลปปปป)<br>* สถานที่ติดต่อ/ท้อยู่ปัจจุบัน<br>(ระบุ เลขที่หมู่ที่ ครอง/ขอย ถนน<br>* สงหรัด<br>* สงหรัด<br>* สงหรั | ระศับ                                                       | <4018265540>                                                                                              |
| * วันเดือนปีเกิด<br>* วันเดือนปีเกิด<br>* วันเดือนปีเกิด<br>* สถานที่ติดต่อเขี้นอยู่ปัจจุบัน<br>* สถานที่ติดต่อเขี้นอยู่บัน<br>* สงหรัด<br>* สงหรัด<br>* สงหรัด<br>* สามอ/เขอ<br>* สามอ/เขอ<br>*                                  | nau<br>* coat                                               | (การการ () คลุมออยุโมเหตุการ ()<br>คิงการ () หลื่ม                                                        |
| * สถานที่ติดต่อ/ที่อยู่ปัจจุบัน<br>(ระบุ เลขที่ หยู่ที่ ตรอค/ช่อย ตนน)<br>* รังหรัด<br>* อำเภอ/เขต<br>* อำเภอ/เขต<br>* อำเภอ/เขต<br>* อำเภอ/เขต<br>* อำเภอ/เขต<br>* อำเภอ/เขต<br>* อำเภอ/เขต<br>* อำเภอ/เขต<br>* อำเภอ/เขต<br>* อำเภอ/เขต<br>* อำเภอ/เขต<br>* อำเภอ/เขต<br>* อำเภอ/เขต<br>* อำเภอ/เขต<br>* อำเภอ/เขต<br>* อำเภอ/เขต<br>* อำเภอ/เขต<br>* อำเภอ/เขต<br>* อำเภอ/เขต<br>* อาเภอ/เขต<br>* อาเภอ/เขต<br>* อาเกอ/เขต<br>* อาเกอ/เขต<br>* อาเกอ/เขต<br>* อาเกอ/เขต<br>* อาเกอ/เขต<br>* อาเกอ/เขต<br>* อาเกอ/เขต<br>* อาเกอ/เขต<br>* อาเกอ/เขต<br>* อาเลข์* อาเกอ/เขต<br>* อาเลข์* อาเกอ/เขต<br>* อาเกอ/เขต<br>* อาเลข์* อาเกอ/เขต<br>* อาเลข์* อาเกอ/เขต<br>* อาเกอ/เขต<br>* อาเลข์* อาเกอ/เขต<br>* อาเกอ/เขต<br>* อาเกอ/เอ/เอ/เอ/เอ/เอ/เอ/เอ/เอ/เอ/เอ/เอ/เอ/เอ                                | * วันเดือนปีเกิด                                            |                                                                                                    |
| (ระบุ เลขที่หญ่ที่ ตรอก/ขอย ตนน) ไข้วหมาด<br>* ร่งหรัด<br>* อำเภอ/เขต บางกะบิ ฐ<br>* อำเภอ/เขต บางกะบิ ฐ<br>* อำเภอ/เขต เมางกะบิ ฐ<br>* อำเภอ/เขต เมางกะบิ ฐ<br>* อำเภอ/เขต เมางกะบิ ฐ<br>* รหัสโปรษณีย์ 10240<br>* หมายเลขโทรศัพท์ สำหรับติดต่อ<br>0-2310-8446 ปัวนทักหมายเลขโทรศัพท์ (0-2123-4567 ต่อ 1234)<br>* e-mail ladaporn@ru.ac.th                                                                                                    | * สถานที่ติดต่อ/ที่อยู่ปัจจบัน                              | 282 อาคารสำนัคงานอธิการดี กองคลัง ถ.รามดำแทง                                                              |
| * รังหรืด ครุงเททนหานคร 💌<br>* อำเภอ/เขล นางคะปิ 🛒<br>* ตำบอ/แขวง ที่วางมาก 💌<br>* ตำส.โปรษณีย์ 10240<br>* หมายเลขโทรศัพท์สำหรับติดต่อ 0-2310-8446 ปันทักหมายเลขโทรศัพท์ (0-2123-4567 ต่อ 1234)<br>* e-mail ladaporn@ru.ac.th                                                                                                    | (ระบุ เลขที่ หมู่ที่ ตรอค/ช่อย ถนน)                         | ทั่งหมาด                                                                                                  |
| * อำเภอ/เขต มางกะบิ<br>* ต่าบอ/เขวง ที่วหมาด<br>* รหัสไปรษณีย์ 10240<br>* หมายเลขโทรศัพท์สำหรับติดต่อ 0-2310-8446บันทึดหมายเลขโทรศัพท์ (0-2123-4567 ต่อ 1234)<br>* e-mail ladaporn@ru.ac.th                                                                                                    | * รังหวัด                                                   | กรุงเทพมหานคร                                                                                             |
| ิตามลุ่มขวง )ป่วงมาก ฏิ]<br>* รหัสไปรษณีย์ 10240<br>* หมายเลขโทรศัพท์สำหรีบติดต่อ 0-2310-8446 ปันทักหมายเลขโทรศัพท์ (0-2123-4567 ต่อ 1234)<br>* e-mail ladaporn@ru.ac.th                                                                                                    | * อำเภอ/เขต                                                 |                                                                                                    |
| * หมายเลขโทรศัพท์สำหรับติดต่อ [J0270]<br>* หมายเลขโทรศัพท์ (0-2123-4567 ต่อ 1234)<br>* e-mail  ladaporn@ru.ac.th                                                                                                    | * ตาบล/แขวง                                                 | 10240                                                                                                    |
| * e-mail ladaporn@ru.ac.th                                                                                                    | รทส เบรษณย<br>* หมวยเอยร์พะสับน์ร่านอันก็อากา               | 0.7310.8446                                                                                               |
|                                                                                                    | * e-mail                                                    | ladapom@ru.ac.th                                                                                          |
| <ul> <li>คระงายเมือนครั้งแรกของบุคคล</li> <li>การองทยเมือน</li> <li>(การองทยเมือน</li> <li>(การองทยเมือน</li> </ul>                                                                                                    | * การองทะเบิกบ                                              | 6 องทะเบียนครั้งแรกของบุคคล<br>6 เปลี่ยนแปลมเอลล (อะตั้งให้ส่วยสในระบบ หรือ เดิมองรองพบนิตและั้นแรกและ    |
| ระบัณฑ์ (ก็ปริสส์ เมาะริง)                                                                                                    | A                                                           | มาปฏิบัติงานแทนบุคคลเดิม)                                                                                 |
| ศาสารแหน่ (พูมายู่แหงานแหน) 🦉                                                                                                    | คามาหมา (ผูบฏบตงานเดิม)<br>สำ (ไปเสียร์ เราเรื่อง)          | 1ยได้หายสิ่งได้งานแหน่นอออกาหรายสิ่งข่ามกับ                                                               |
| มะ (พมายางหาง แหน)<br>มาการเป็นชื่อเป็นสายการเป็นสายการเป็นชื่อเป็นการเป็นข้างสน                                                                                                    | <b>บอ</b> (ผูบฏิบตงานเคม)                                   | เพราะเมาการการการการการการการการการการการการการ                                                           |

| 8. | เข้าสู่หน้าจอขั้นตอนที่ 3 พิมพ์แบบแจ้งการลงทะเบียน 🛛 พิมพ์แบบแจ้งการลงทะเบียน จะเข้าสู่เลือกเครื่องพิมพ์                                                                                                    |
|----|----------------------------------------------------------------------------------------------------|
| 9. | เมื่อพิมพ์แบบแจ้งการลงทะเบียนเรียบร้อย ให้คลิกปุ่ม                                                                                                    |
|    | ชิ้นดอนที่ 1 ชิ้นตอนที่ 2 ชิ้นตอนที่ 3 ชิ้นตอนที่ 3 ชิ้นตอนที่ 4<br>บันทึกข้อมูล ดรวจสอบข้อมูล <mark>หิมห์แบบแจ้งการลงทะเบียน</mark> จบการลงทะเบียนออนไลน์                                                                                                    |
|    | แบบแจ้งการลงทะเบียนหัวหน้าเจ้าหน้าที่พัสดุ<br>ระบบได้รับแจ้งการลงทะเบียนแล้ว โดยจะทำการตรวจสอบและแจ้งผลการลงทะเบียนให้ทราบภายใน 2 วัน นับถัดจาก<br>วันที่ได้รับแบบแจ้งการลงทะเบียน จึงขอให้ส่งแบบแจ้งการลงทะเบียนโดยเร็้ว และหากใม่ส่งแบบแจ้งการลงทะเบียนภายใน 15 วัน<br>นับถัดจากวันลงทะเบียนในระบบ ระบบจะลบข้อมูลการลงทะเบียนดังกล่าวออกจากระบบ                                                                                                    |
|    | e - GP 01-0103<br>ลำดับการลงทะเบียน S-2556-027285<br>วันที่ลงทะเบียนในระบบ 25/09/2556                                                                                                    |
|    | แบบแจ้งการลงทะเบียนหัวหน้าเจ้าหน้าที่พัสดุของหน่วยจัดซื้อภาครัฐเพื่อเข้าใช้งานในระบบ e-GP<br>ที่                                                                                                    |
|    | เรื่อง ขอแจ้งซื้อทัวหน้าเจ้าหน้าที่พัสตุ<br>เรียน อธิบดีกรมบัญชีกลาง<br>ขอแจ้งซื้อหัวหน้าเจ้าหน้าที่พัสดุของ มหาวิทยาลัยรามคำแหง เพื่อเข้าใช้งานในระบบ e-GP ตามที่ปรากฏด้าน<br>ล่างนี้                                                                                                    |
|    | จึงเรียนมาเพื่อโปรดพิจารณา<br>ขอแสดงความนับถือ                                                                                                    |
|    | ลงชื่อ<br>ลงชื่อ                                                                                                    |
|    | โทรสาร 0 2310 8022                                                                                                    |
|    | ขยมูลสูสงรระบยน<br>คำนำหน้า นาง ชี้อ ลดาภรณ์ นามสกุล สงแก้ว<br>ทำแหน่ง นักวิชาการเงินและบัญชี กลุ่ม วิชาการ กลุ่มย่อย ข้านาญการ<br>เลขประจำตัวประชาชน 3-8016-00174-84-9 วันเดือนปีเกิด 06/11/2517<br>ที่อยู่ปัจจุบัน 282 ถ.รามคำแหง หัวหมาก ดำบล/แขวง หัวหมาก อำเภอ/เขต บางกะปี<br>จังหวัด กรุงเทพมหานคร 10240<br>หมายเลขโทรศัพท์สำหรับติดต่อ 0-2310-8446 e-mail address ladaporn@ru.ac.th<br>การลงทะเบียน ⊠ ลงทะเบียนครั้งแรกของบุคคล<br>  เปลี่ยนแปลงบุคคล (กรณีที่มีช้อมูลในระบบ หรือเป็นการลงทะเบียนครั้งแรกและมาปฏิบัติงานแหนบุคคลเดิม)<br>บุคคลเดิมชื่อ :<br>เอกสารแนบ   (เห็ส √ ใน  ) เมื่อใต้แนบสำเนาบัตรประชาชนของผู้ลงทะเบียนมาด้วยแล้ว<br>* ดำแหน่ง : หมายถึง หัวหน้าลำนักงานที่ต้องคำเนินการจัดหาลิตรานที่ปฏิบัติงานของคำนักงานในที่เดียวกับหน่วยงาน<br>จะหมายถึง อธิบดี หัวหน้าสำนักงานที่ต้องคำเนินการจัดหาลด ซึ่งกรณีตรานที่ปฏิบัติงานของคำนักงานนั้น ๆ เช่น ผู้อำนวยการล่าน<br>คำบรลงรถ์ (เอียงใหม), ปฏิบัติงางรองร์กลงกรมะที่กับหน่วยงาน จะหมายถึง หัวหน้าสำนักงานนั้น ๆ เช่น ผู้อำนวยการสำนัก<br>ทางหลวงที่ (เอียงใหม), ปฏิบัติงารจะอำนักปลามเป็นต้องในช่า |
|    | ทัมพันบบนจังการลงทะเบียน 8 ใชข์อมูล ขึ้นดอนถัดไป 9                                                                                                    |

10. เข้าสู่หน้าจอขั้นตอนที่ 4 จบการลงทะเบียนออนไลน์ เป็นอันว่าเสร็จสิ้นการลงทะเบียน

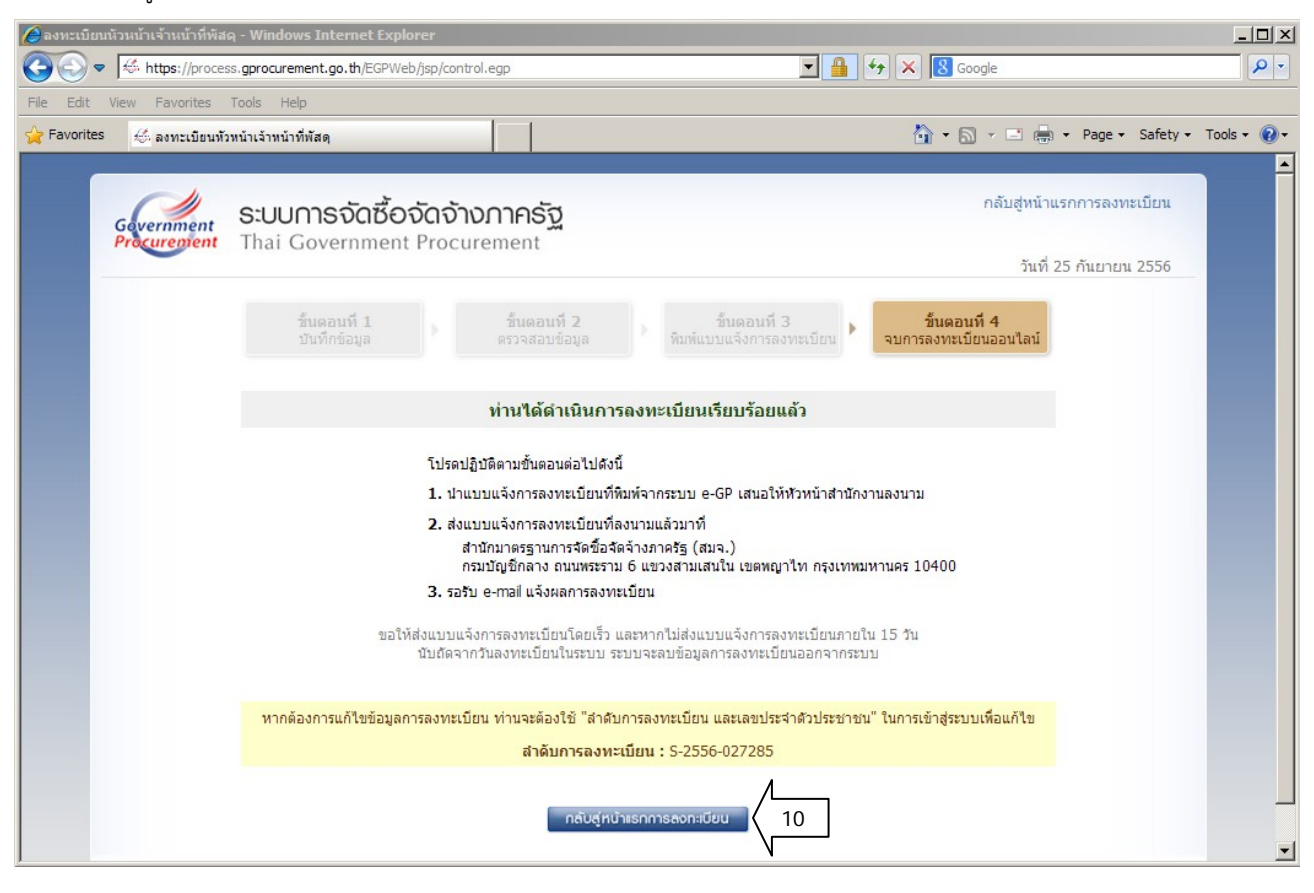